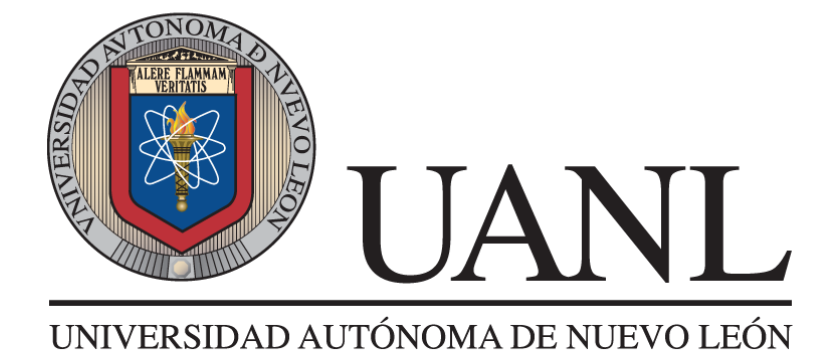

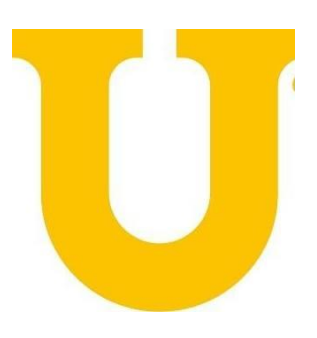

# Manual operativo para el Módulo de Admisiones de SIASE

Centro de Evaluaciones Dirección General de Informática

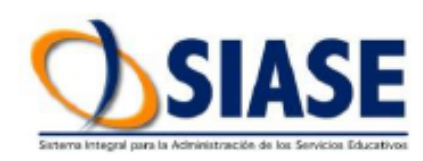

Anexo 1 / actualizado el 11/02/2019

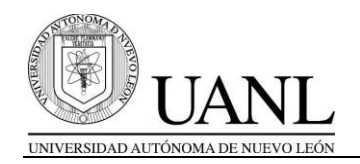

#### Presentación

El presente manual operativo tiene como objetivo facilitar la operación del **Módulo de Admisiones de SIASE** a todos los usuarios, mismo que puede ser operado por los diferentes niveles de estudios para los cuales está diseñado el sistema de información.

Ha sido elaborado por el personal del Centro de Evaluaciones de la Universidad Autónoma de Nuevo León:

Biól. José Ángel Salazar Guajardo M.I.A. Germán Hernández Vázquez Ing. José Ángel Alvarado Leal Ing. José Luis Guerra Torres M.C. José Ignacio Reyes Hernández M.R.H. Rosalío Cervantes Fernández M.C. Elsa Beatriz Taboada González

Agradecemos el desarrollo tecnológico e implementación del Módulo de Admisiones de SIASE a la Dirección de Tecnologías de Información (DTI) de la Universidad Autónoma de Nuevo León a cargo del Ing. Alberto Zambrano Elizondo y en especial al personal a su cargo que ha colaborado:

- Ing. Gerardo Treviño Barrera
- Ing. Miguel Martínez Martínez
- Ing. Clemente Pereda Rodríguez
- Ing. Roman Guerrero González
- Ing. Erick Guerrero González

Por último, ponemos a disposición de los usuarios el siguiente correo electrónico **activaciones@uanl.mx** para facilitarnos su retroalimentación, tanto del módulo de admisiones como del presente manual.

Fecha de actualización: 11 de febrero de 2019

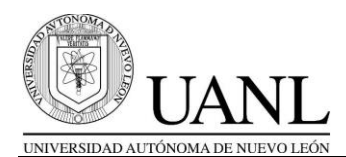

# I. MANUAL OPERATIVO PARA EL MÓDULO DE ADMISIONES DE SIASE

1. Ventana principal del Módulo de Admisiones:

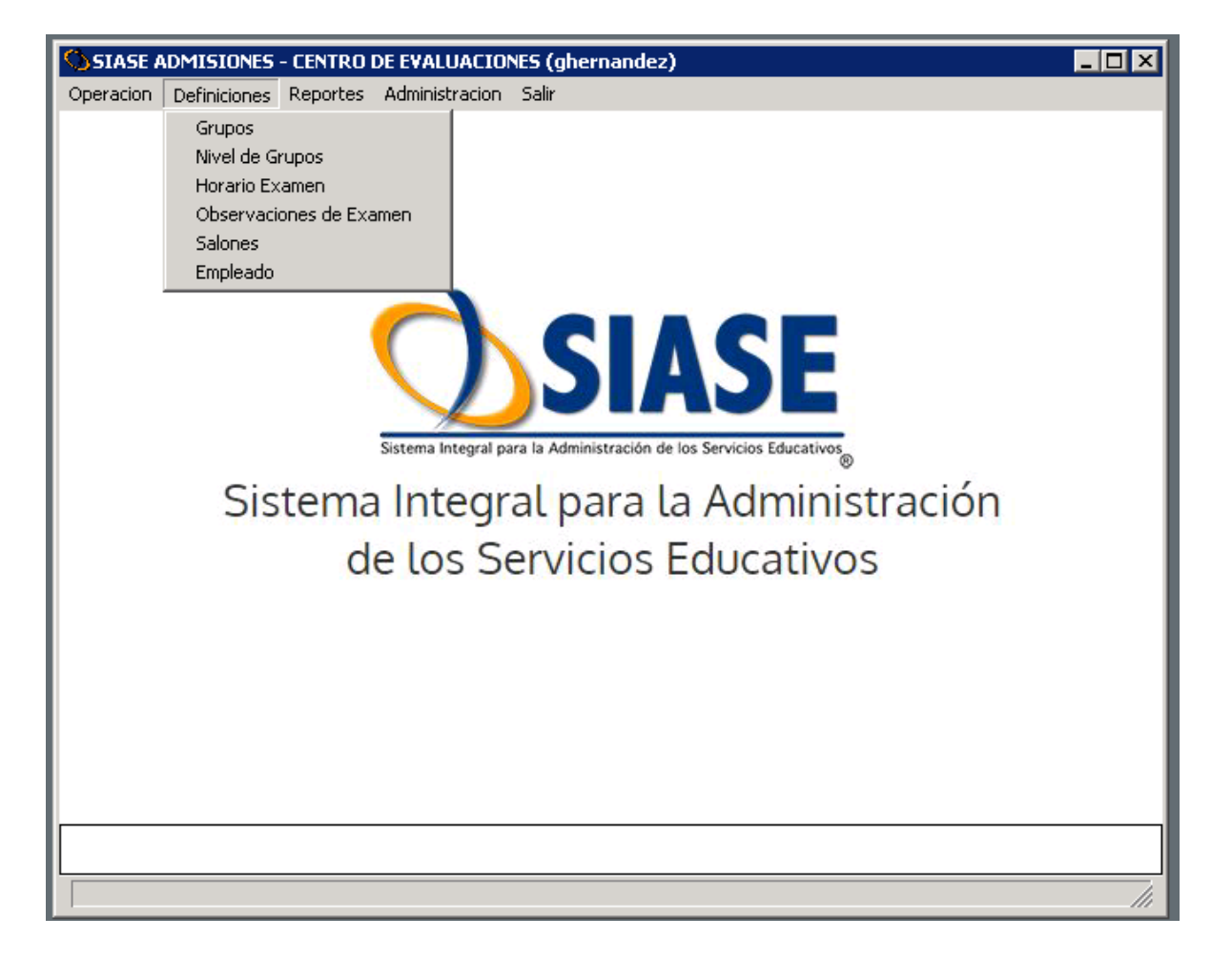

2. Conociendo los botones a utilizar.

A continuación mencionamos algunos de los botones de uso común.

| S       | Salir de una ventana u opción.                                   | Imprime | Imprimir documentos.                 |
|---------|------------------------------------------------------------------|---------|--------------------------------------|
| Cancela | Cancela la captura o<br>utilización de un registro o<br>ventana. | -       | Permite tomarle la foto al alumno.   |
|         | Modifica los valores<br>capturados en un registro.               |         | LUPA, permite accesar a un catálogo. |
| Elimina | Elimina un registro.                                             |         |                                      |

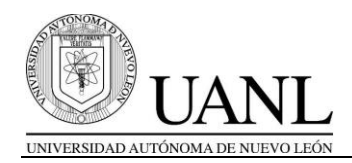

- 3. Especificaciones para el manejo del sistema.
  - ✓ Los accesos son controlados por medio de las cuentas de usuario y contraseñas asignados a cada escuela y usuario.
  - Los datos a capturar deberán estar en MAYÚSCULAS, sin acentos y procurando no abreviar.
  - ✓ En todas las opciones a utilizar es importante seleccionar el EVENTO DE APLICACIÓN para poder tener acceso al mismo.
  - ✓ Para escuelas que tienen unidades, es importante revisar que cada cuenta de acceso vea sólo los datos de la unidad respectiva.
- 4. Búsquedas

|                                  | Registro de Alu    | mnos        |         |
|----------------------------------|--------------------|-------------|---------|
| Registro Ap. Paterno             | Ap. Materno        | Nombre(s)   | Situac  |
| 7039932 LICEA                    | LOPEZ              | YADIRA      | A       |
| 7039934 MARTINEZ                 | BENAVIDES          | JUAN CARLOS | A       |
|                                  | Apellido Paterno : |             |         |
|                                  |                    |             |         |
|                                  |                    |             | Þ       |
| ○ No.Registro ○ Apellido Paterno |                    |             |         |
| C Apellido Materno               |                    |             | Salaria |
| C Nombre(s)                      |                    |             | 1-1     |

- ✓ Al aparecer la tabla, seleccionar del cuadro inferior el tipo de búsqueda a ejecutar, para enseguida mostrarnos un recuadro al centro y capturar el dato.
- ✓ Esto generará un filtro de la información contenida en la tabla similar al valor de la búsqueda.
- ✓ Al dar doble clic en el renglón especificado aparecerá la información en la ventana donde se está trabajando.

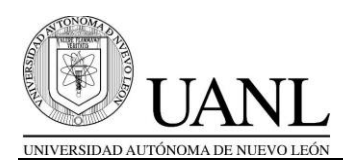

5. Carga de datos básicos por evento.

| 🏷 SIASE ADMISIONES - CENTRO DE EVALU |                                                                         |                               |           |  |  |  |
|--------------------------------------|-------------------------------------------------------------------------|-------------------------------|-----------|--|--|--|
| Operacion                            | Definiciones                                                            | Reportes                      | Administr |  |  |  |
|                                      | Grupos<br>Nivel de Gi<br>Horario Ex<br>Observaci<br>Salones<br>Empleado | rupos<br>:amen<br>ones de Exa | amen      |  |  |  |

La carga de datos básicos es requerida antes de iniciar el evento, los datos a cargar corresponden a: *Empleados, Observaciones, Salones, Grupos, Niveles y Horarios*.

a) Empleado (catálogo de empleados)

| ipleado           |   |
|-------------------|---|
| Cve Empleado:     |   |
| Nombre:           |   |
| Apellido Paterno: |   |
| Apellido Materno: |   |
| Titulo:           |   |
|                   |   |
|                   | S |
|                   |   |

- ✓ En esta ventana definiremos todos los empleados que estarán participando en el Concurso de Ingreso.
- ✓ La clave del empleado es de 6 dígitos (número-letras).
- ✓ Se deben capturar en su espacio correspondiente el nombre, apellido paterno y apellido materno.
- ✓ El título podrá abreviarse, al presionar enter en este dato el sistema guardará el registro del empleado.

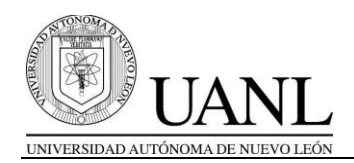

### b) Observaciones

| 🗐 Observaciones de Examen |  |
|---------------------------|--|
| Evento de Aplicacion:     |  |
| Tipo Periodo:             |  |
| Periodo Escolar:          |  |
| Nivel Academico:          |  |
| Observaciones 1:          |  |
| Observaciones 2:          |  |
| Observaciones 3:          |  |
|                           |  |

- ✓ Seleccionamos el evento.
- ✓ El primer texto corresponde al mensaje que aparecerá en la hoja de pre registro,
- ✓ el segundo texto aparecerá en la hoja de confirmación de registro
- el tercer texto aparecerá en la carta de resultado obtenido
- Los mensajes van de acuerdo al nivel de estudios como en la siguiente la tabla siguiente:

| Nivel /<br>Mensaje | Observaciones<br>1                                | Observaciones<br>2                                  | Observaciones<br>3                                  |
|--------------------|---------------------------------------------------|-----------------------------------------------------|-----------------------------------------------------|
| Preparatoria       | Mensaje libre de<br>bienvenida a la<br>escuela.   | Mensaje para la cita<br>de la toma de fotos.        | Mensaje para la<br>carta d resultado<br>obtenido    |
| Licenciatura       | Mensaje de<br>bienvenida y del<br>tipo de examen. | Mensaje para la cita<br>de la toma de fotos.        | Mensaje para la<br>carta d resultado<br>obtenido    |
| Caadis             | Mensaje libre de<br>bienvenida a la<br>escuela.   | No aplica, pero se<br>define al menos una<br>letra. | No aplica, pero se define al menos una letra.       |
| Posgrado           | Mensaje libre de<br>bienvenida a la<br>escuela.   | No aplica, pero se<br>define al menos una<br>letra. | No aplica, pero<br>se define al<br>menos una letra. |

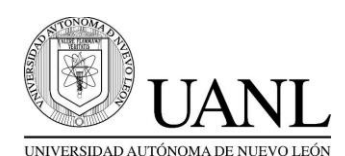

# c)Salones

| 🚫 Salón                                                                |  |
|------------------------------------------------------------------------|--|
| Salón : Edificio: Edificio: Area de asistencia : Cupo Limite: Edificio |  |
| Teclee el numero de salon                                              |  |

- ✓ Definimos los salones a utilizar por cada edificio de la escuela.
- d) Grupos

| 🗳 Grupos   |                                            |                                                                             |                   |          | _ 🗆 X |
|------------|--------------------------------------------|-----------------------------------------------------------------------------|-------------------|----------|-------|
| Ex         | vento de Ap<br>Tipo<br>Periodo<br>Nivel Ac | licacion: Periodo:<br>Escolar:<br>ademico:                                  |                   |          |       |
|            | Niv<br>Niv<br>Si<br>Empleado:              | Turno: • Matuti<br>Grupo:<br>Salon:<br>rel_Real:<br>el Limite:<br>tuacion : | no C Vespertino C | Nocturno | 7     |
| Es         | el Titular:<br>Empleado                    |                                                                             | Nombre            | Titular  | 1     |
| ×          |                                            |                                                                             |                   |          | -     |
| Enter data | Busca<br>or press ESC                      | to end.                                                                     |                   |          |       |

- ✓ Seleccionamos el turno (damos clic).
- Capturamos el número de grupo, es importante mencionar que es un valor numérico de tres dígitos, iniciando con el 001, 002, 003,... etc.
- ✓ Capturamos el salón.
- ✓ Capturamos el empleado.
- ✓ Definimos si es el titular (yes no).
- ✓ Definir al menos un empleado por grupo y declararlo como titular.

UANL/DGI/CEV 7

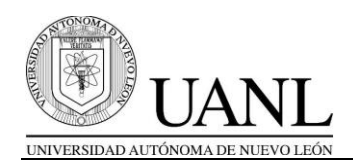

e) Nivel

El nivel hace referencia al cupo del grupo para el examen

| )1 Semestral           |                                                                                       |
|------------------------|---------------------------------------------------------------------------------------|
| 274 ENERO - JUNIO 2006 |                                                                                       |
| 11 MEDIO SUPERIOR      |                                                                                       |
| Seleccione             | -                                                                                     |
| Seleccione             |                                                                                       |
|                        | M Semestral<br>274 ENERO - JUNIO 2006<br>M MEDIO SUPERIOR<br>Seleccione<br>Seleccione |

✓ Seleccionamos la opción correspondiente: turno y grupo (o sólo turno)

| Nivel de Grupos Por Turno<br>Turno: • Matutino © Vespertino © Nocturno<br>Nivel Limite: 🗊 |       |      |       |     |                                              |  |
|-------------------------------------------------------------------------------------------|-------|------|-------|-----|----------------------------------------------|--|
| Grupo                                                                                     | Salon | N.R. | N.Lim | Sit | Empleados                                    |  |
| 001                                                                                       | 00A   | 1    | 60    | A   | HERNANDEZ VAZQUEZ GERMAN,CASTILLO SALAZAR BR |  |
| 002                                                                                       | abcde | 0    | 60    | A   | GONZALEZ CARDENAS HECTOR LUIS                |  |
|                                                                                           |       |      |       |     |                                              |  |
|                                                                                           |       |      |       |     |                                              |  |
|                                                                                           |       |      |       |     |                                              |  |

- ✓ En la ventana de NIVEL DE GRUPOS POR TURNO, damos clic en el turno y enseguida ENTER, para que nos presente los grupos correspondientes al turno.
- ✓ Para ajustar al mismo nivel todos los grupos en este turno, sólo capturamos el valor en el cuadro de nivel límite y presionamos ENTER.

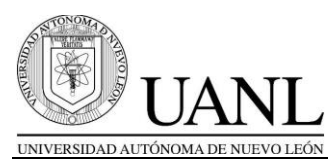

| Nivel de Grupos Por Turno y Grupo         |       |
|-------------------------------------------|-------|
| Turno: 🖲 Matutino 🔿 Vespertino 🔿 Nocturno |       |
| Grupo : 001                               |       |
| Nivel Limite: 🔂                           |       |
| Nivel Real : 1                            |       |
| Situacion : A                             |       |
|                                           |       |
|                                           |       |
|                                           | Sair. |
|                                           |       |

- $\checkmark\,$  En la ventana de NIVEL DE GRUPOS POR TURNO Y GRUPO, damos clic en el turno y enseguida ENTER.
- ✓ Capturamos el número de grupo, enter.
- ✓ Capturamos el nivel de este grupo.
- f) Horario

| Horario de Examen                                    |             |
|------------------------------------------------------|-------------|
| Evento de Aplicacion:                                |             |
| Tipo Periodo:                                        |             |
| Periodo Escolar:                                     |             |
| Nivel Academico:                                     |             |
| Turno: C Matutino C Vespertino C Noctur              | 10          |
| Hora de Inicio:                                      |             |
| Hora Final:                                          |             |
| Kincels Eliments                                     | 54 <b>1</b> |
| clee la clave del evento de la aplicacion del examen |             |

- $\checkmark$  En la ventana de HORARIO, damos clic en el turno y en seguida ENTER
- ✓ Modificamos la hora inicial y hora final de este turno en forma específica.

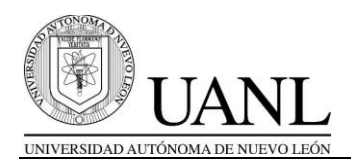

## 6. Operaciones cotidianas

# a) Modificar o eliminar registros

| Evento de Aplicacion:      |                              |                             |    |
|----------------------------|------------------------------|-----------------------------|----|
| Tipo Periodo:              |                              |                             |    |
| Periodo Escolar:           |                              |                             |    |
| Nivel Academico:           |                              |                             |    |
| Escuela de Procedencia:    |                              |                             |    |
| Tipo de Registro: 📀 Oficia | al C Foraneo C Cambio Dep. ( | C 2da.Carrera C Ajeno C/Ant |    |
| Tipo Alumno UANL: 💿 Trac   | dicional 🔘 Hijo de Empleado  | C Empleado                  | 22 |
| Curp:                      |                              |                             |    |
| Matricula:                 |                              |                             |    |
| No Registro:               |                              |                             |    |
| Carrera:                   |                              |                             |    |
| Apellido Paterno:          |                              |                             |    |
| Apellido Materno:          |                              |                             |    |
| Nombre:                    |                              |                             |    |
| Sexo: 💽 Mas                | culino C Femenino            |                             |    |
| Fecha Nacimiento: 11       |                              |                             |    |
| Nacionalidad:              |                              | <u></u>                     |    |
| Grupo:                     |                              |                             |    |
| 👗 🔝 🏩 📖 🕬                  |                              |                             | 2  |

- ✓ Esta ventana tiene la capacidad de: modificar algunos datos de un registro y borrar registros.
- ✓ Si deseas modificar datos de un registro debes:
  - seleccionar el evento,
  - o presionar el botón de CANCELA,
  - o presionar el botón de CAMBIA y
  - enseguida proporcionar el número de registro.
- ✓ Si deseas **borrar un registro** debes:
  - seleccionar el evento,
  - o presionar el botón de CANCELA,
  - presionar el botón de ELIMINA
  - y enseguida proporcionar el número de registro.
- ✓ Es importante señalar que, no se pueden borrar registros que han sido pagados.

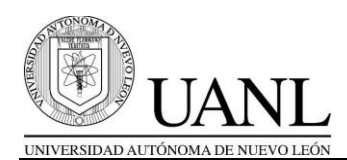

b) Toma de foto e impresión del pase de ingreso.

| Evento de Aplicacion:                         | 9                                   |    |
|-----------------------------------------------|-------------------------------------|----|
| Tipo Periodo:                                 |                                     |    |
| Periodo Escolar:                              |                                     |    |
| Nivel Academico:                              |                                     |    |
| No Registro:                                  |                                     |    |
| Tipo de Registro:  O Oficial O Foraneo O Camb | io Dep. 🔿 2da.Carrera 🦳 Aieno C/Ant |    |
| Matricula:                                    |                                     | 0. |
| Escuela de Procedencia:                       | 9                                   |    |
| Carrera:                                      | <b>Q</b>                            |    |
| Apellido Paterno:                             | _                                   |    |
| Apellido Materno:                             |                                     |    |
| Nombre:                                       |                                     |    |
| Sexo: 💽 Masculino 🔿 Femenino                  |                                     |    |
| Fecha Nacimiento: 11                          |                                     |    |
| Nacionalidad:                                 | <u> </u>                            |    |
| Curp:                                         |                                     |    |
| Grupo:                                        |                                     |    |
|                                               |                                     |    |
| X Marining Confirmation Licence               | iatura Salir                        |    |
|                                               |                                     |    |

- ✓ Esta ventana tiene la capacidad de buscar información de registros y con ella hacer dos funciones: tomar fotos e imprimir el pase de ingreso al examen.
- c) Entrega de guías

| 💭 Entrega de Guia       |                                    |                   |            | - 0   |
|-------------------------|------------------------------------|-------------------|------------|-------|
| Evento de Aplicacion:   | A06-023 CIPRE / 3 DE JUNIO DE 2006 |                   |            |       |
| Tipo Periodo:           | 01 Semestral                       |                   |            |       |
| Periodo Escolar:        | 274 ENERO - JUNIO 2006             |                   |            |       |
| Nivel Academico:        | 01 MEDIO SUPERIOR                  |                   |            |       |
| No Registro:            | 7039934                            |                   |            |       |
| Tipo de Registro:       | € Oficial € Foraneo € Cambio       |                   |            |       |
| Matricula:              |                                    |                   |            |       |
| Escuela de Procedencia: | 00123 01                           |                   | 7          |       |
| Carrera:                | 01 BACHILLERATO GRAL.              |                   | 7          |       |
| Apellido Paterno:       | MARTINEZ                           |                   |            |       |
| Apellido Materno:       | BENAVIDES                          |                   |            |       |
| Nombre:                 | JUAN CARLOS                        |                   |            |       |
| Sexo:                   | € Masculino C Femenino             | Fecha Nacimiento: | 02/06/1985 |       |
| Nacionalidad:           | 01 MEXICANA                        |                   | 7          |       |
| Curp:                   | MABJ850602HNL12345                 | Grupo:            | 001        |       |
| Capturo Datos:          | no                                 |                   |            |       |
| Pago en el Banco:       | no                                 |                   |            |       |
| Recibio Guia:           | no                                 |                   |            |       |
| Lancels                 |                                    |                   |            | Salar |
| Teclee si recibio guia  |                                    |                   |            |       |

✓ Esta ventana sólo tiene la capacidad de marcar si el aspirante recibió su guía de estudios (instructivo general).

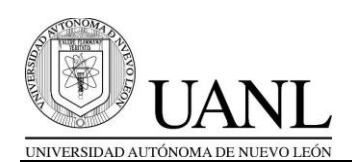

d) Confirmación de aceptación (aplica sólo para el nivel de Preparatoria).

| Confirma Aceptacion          |                                                               |
|------------------------------|---------------------------------------------------------------|
| Evento de Aplicacion:        | A12-023 CIPRE PRESENCIAL / 2 DE JUNIO DE 2012                 |
| Tipo Periodo:                | 01 Semestral                                                  |
| Periodo Escolar:             | 300 AGOSTO-DICIEMBRE 2012                                     |
| Nivel Academico:             | 01 MEDIO SUPERIOR                                             |
| No Registro:                 | 0000000                                                       |
| Tipo de Registro:            | 💿 Oficial 🔿 Foraneo 🔿 Cambio Dep. 🔿 2da.Carrera 🔿 Ajeno C/Ant |
| Matricula:                   |                                                               |
| Escuela de Procedencia:      |                                                               |
| Carrera:                     |                                                               |
| Apellido Paterno:            |                                                               |
| Apellido Materno:            |                                                               |
| Nombre:                      |                                                               |
| Sexo:                        | Masculino C Femenino Fecha Nacimiento:                        |
| Nacionalidad:                |                                                               |
| Curp:                        | Grupo:                                                        |
| Capturo Datos:               |                                                               |
| Pago en el Banco:            |                                                               |
| Confirma Aceptacion:         |                                                               |
| Lancels                      |                                                               |
| Teclee el numero de registro |                                                               |

Primeramente tenemos que definir como confirmación de aceptación el hecho de que un alumno acepta el lugar que le ha sido asignado mediante la publicación de las asignaciones, es decir, será la escuela donde ha decidido cursar estudios.

- ✓ Esta ventana tiene la capacidad para marcar la confirmación de aceptación que cada alumno tiene posterior a la publicación de las asignaciones de acuerdo al calendario del evento.
- ✓ Sólo pueden ser confirmados aquellos alumnos que han sido asignados al plantel y se descartan los que no.
- ✓ En esta misma opción se puede cancelar una confirmación de aceptación.
- ✓ En el menú de reportes existe un listado con las confirmaciones realizadas.

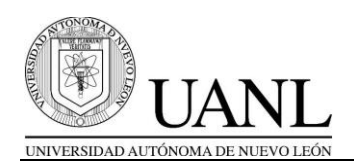

# 7. Menú REPORTES

| Reportes | Salir                                  |   |
|----------|----------------------------------------|---|
| Total de | e Registros                            |   |
| Listas   |                                        |   |
| Grupos   |                                        |   |
| Lista de | grupo con foto                         |   |
| Fotos R  | echazadas                              |   |
| Total de | e Registros Por Unidad                 |   |
| Resulta  | dos                                    |   |
| Alumno:  | s Becados Por La SEP                   |   |
| Alumno:  | s Confirmados Medio Superior           |   |
| Alumno:  | s Aceptados Nivel Superior             |   |
| Alumno:  | s Aceptados Medio Superior             |   |
| Alumno:  | s No Aceptados                         |   |
| Alumno:  | s Reasignados Prepas                   | Þ |
| Alumno:  | s Seleccionados a Progresivo           |   |
| Inscripe | ión Automtizada Superior               | • |
| DEYA     |                                        | • |
| Falta de | e Algun Dato en Medio Superior         |   |
| Carrera  | is Activas Para Registro de Aspirantes |   |

Este menú presenta una diversidad de reportes que podemos utilizar, pueden ser tanto del evento actual como de eventos anteriores.

A continuación mencionaremos la funcionalidad de algunos reportes.

| Tipo de reporte     | Funcionalidad                                    |
|---------------------|--------------------------------------------------|
| Total de registros  | Permite contar con diversos informes sobre los   |
|                     | registros efectuados en un evento.               |
| Listas              | Genera listados.                                 |
| Grupos              | Imprime información general por grupo,           |
|                     | conviene verificar la información declarada de   |
|                     | grupos antes de iniciar el evento y consultar    |
|                     | este informe durante el evento.                  |
| Lista de grupo con  | Genera el reporte de alumnos existentes en       |
| foto                | cada grupo con su respectiva fotografía digital. |
| Alumnos becados por | Informe de alumnos exentos del pago del          |
| la SEP              | examen autorizados por la SEP-NL, aplica sólo    |
|                     | para el nivel de Preparatoria.                   |
| Alumnos confirmados | Informe de alumnos confirmados, aplica sólo      |
| medio superior      | para el nivel de Preparatoria.                   |
| Carreras activadas  | Genera un reporte de las carreras de cada        |
| para registro de    | escuela.                                         |
| aspirantes          |                                                  |
| Fotos rechazadas    | Informe de alumnos con foto defectuosa, aplica   |
|                     | sólo para escuelas de la UANL                    |

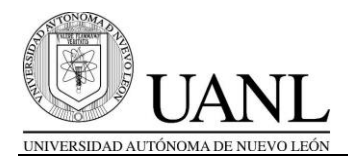

#### II. INSTALACIÓN DE TARANTELLA

Para tener acceso al módulo de Admisiones de SIASE es importante tener instalado el software correspondiente, que en este caso es **Tarantella**, a continuación mencionaremos los pasos para realizar la aplicación.

1. Abrir el navegador y en la barra de direcciones teclear lo siguiente: <u>http://deimos.dgi.uanl.mx/uanlimg/siare/index</u>

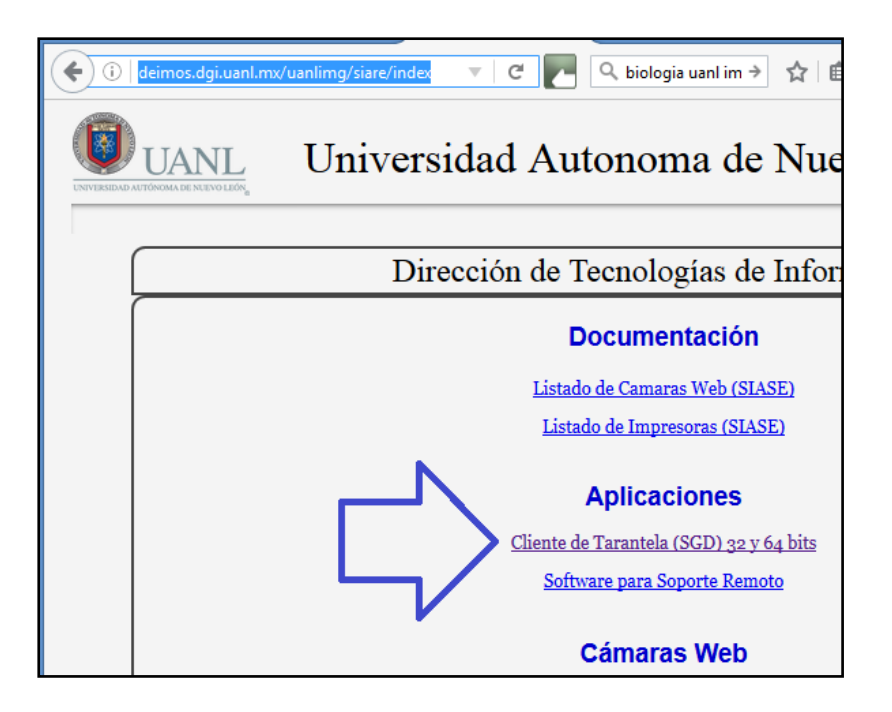

2. Seleccionar la opción: Cliente de Tarantela (SGD) 32 y 64 bits

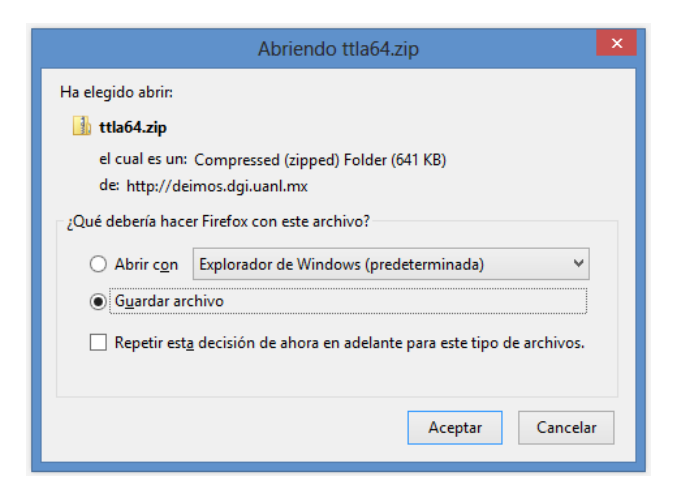

Nos presentará el archivo compactado que debemos descargar.

Guardarlo en una ubicación dentro de nuestra computadora.

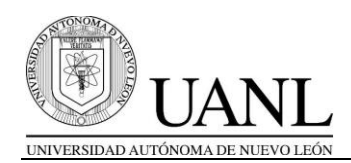

3. Una vez guardado debemos descomprimirlo, esto activará el archivo **TTWEBTP**.

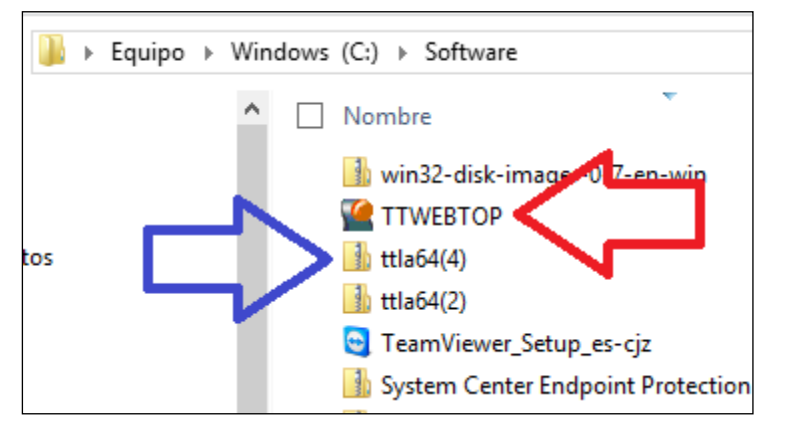

En este ejemplo lo guardamos en el disco C: en la carpeta Software

4. Recomendamos generar un acceso directo para tenerlo presente en nuestro escritorio

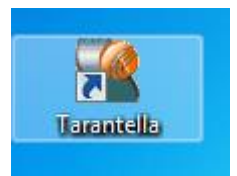

Si nos es más práctico podemos renombrarlo para identificarlo mejor, recomendamos usar el nombre de Tarantella.

5. Para acceder al cliente bastaría dar doble clic sobre el ícono o buscarlo en nuestra lista de programas, para que nos aparezca la siguiente ventana

| Log In to Secure Global Desk                                                                                                    | ttop ×       |
|----------------------------------------------------------------------------------------------------|--------------|
| Type the URL for a Secure Global Desktop<br>server, and your username and password for that<br>server. Ask your Administrator if you need help.<br>Location: http://sinc.dgi.uanl.mx/tarantella | OK<br>Cancel |
| Username: german.hernandezv                                                                                                    |              |
| Password:                                                                                                    |              |
| Log in anonymously                                                                                                    |              |

Escribimos los valores siguientes:

Location:

http://sinc.dgi.uanl.mx /tarantella

**Username**: cuenta de usuario autorizada

**Password**: contraseña del usuario

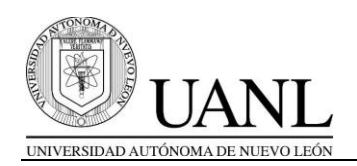

6. Posteriormente nos aparecerá una ventana donde se muestran los módulos de SIASE, de ellos elegir el de **Admisiones**.

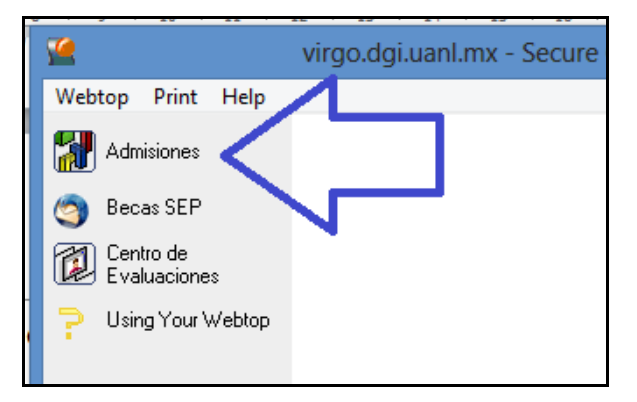

En este punto señalamos que la cuenta que estamos usando puede tener acceso a varios módulos de siase, pero al menos debe aparecer el acceso al módulo de **admisiones**.

7. Enseguida el sistema nos presentará la ventana de acceso al módulo de siase que se ha seleccionado

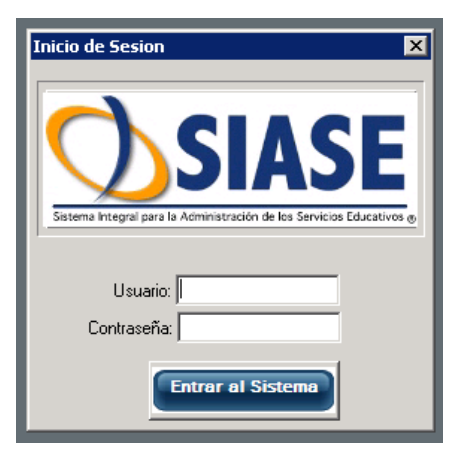

En esta ventana es necesario capturar la **cuenta del usuario** como la **contraseña** 

8. Si la cuenta y contraseña son correctas, aparecerá la ventana de trabajo del Módulo de Admisiones de SIASE.

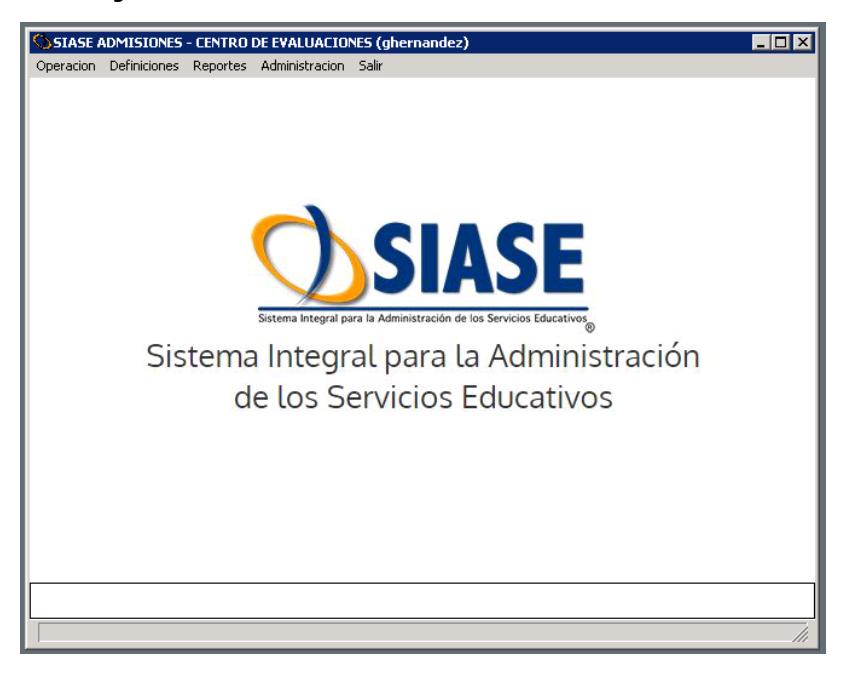

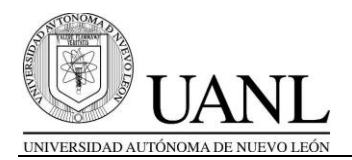

# III. INSTALACIÓN DEL SOFTWARE FOTO REMOTA

Para la toma de la foto desde el módulo de Admisiones es necesario instalar en la computadora donde vaya a colocar la cámara, dos aplicaciones adicionales a Tarantella:

1) el software que viene con la cámara

2) el software para la toma de foto que se describe a continuación.

Pasos para la instalación del software para la toma de Foto.

- 1. Abrir el navegador y en la barra de direcciones teclear lo siguiente: <u>http://deimos.dgi.uanl.mx/uanlimg/siare/index</u>
- 2. De la sección de **Cámaras Web** descargaremos dos archivos que están empacados: Software de foto remota y parche para web cam

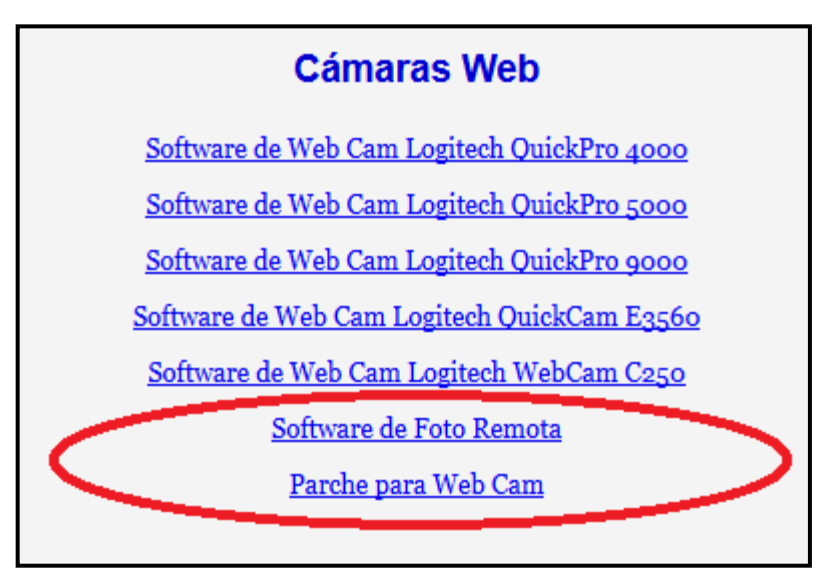

3. Descaremos los archivos empacados y para este ejercicio de acuerdo a las ventanas siguientes tanto la descarga como el desempacarlos usaremos una carpeta nueva en el disco **C** que llamaremos **software2**.

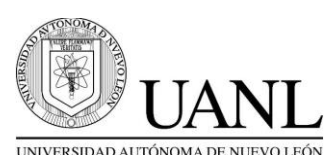

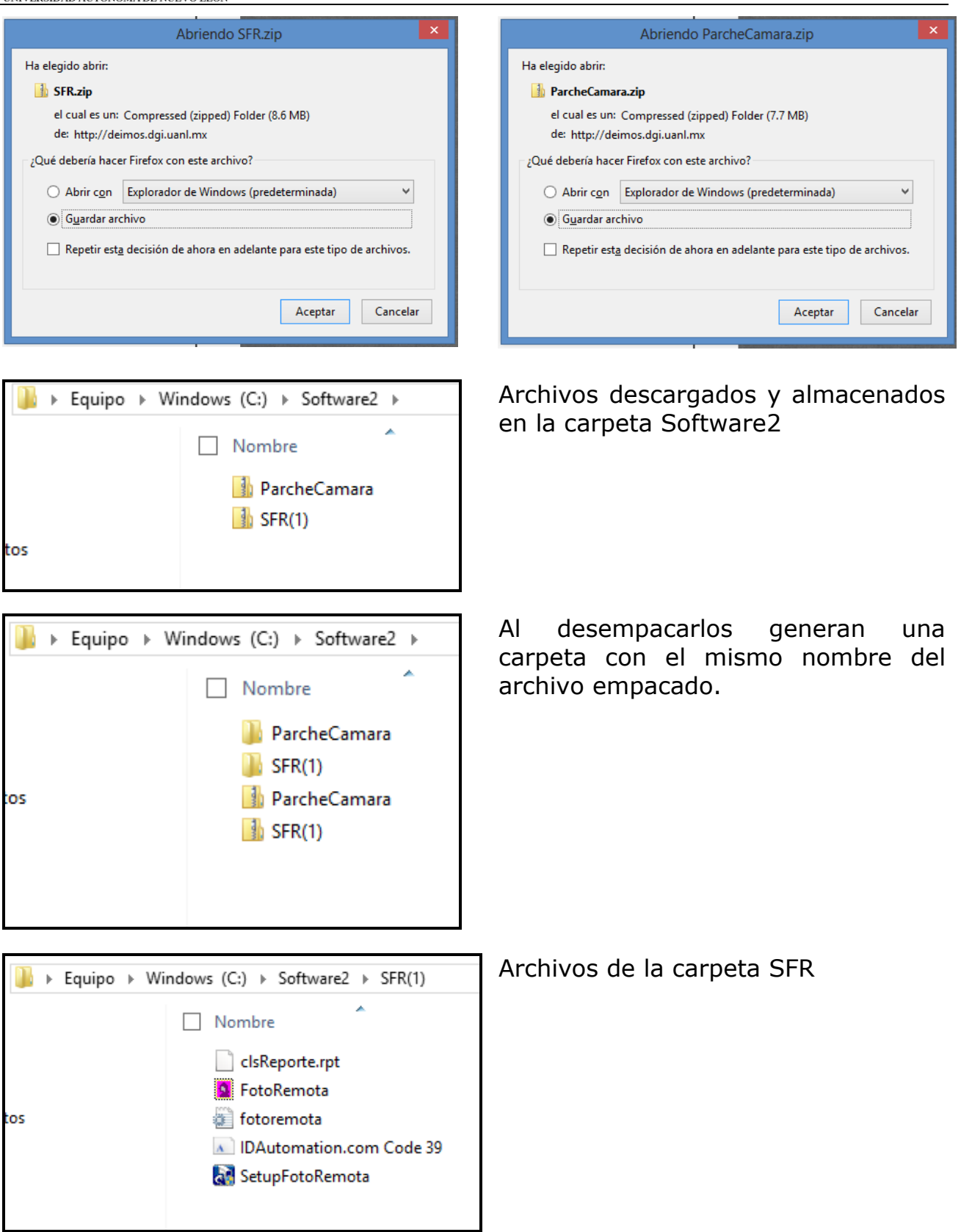

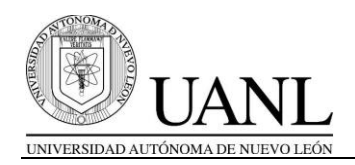

4. En seguida ejecutaremos el archivo **SetupFotoRemota.exe**. A continuación nos aparecerá la ventana de inicio de la instalación donde sólo tendremos que dar clic al botón Next.

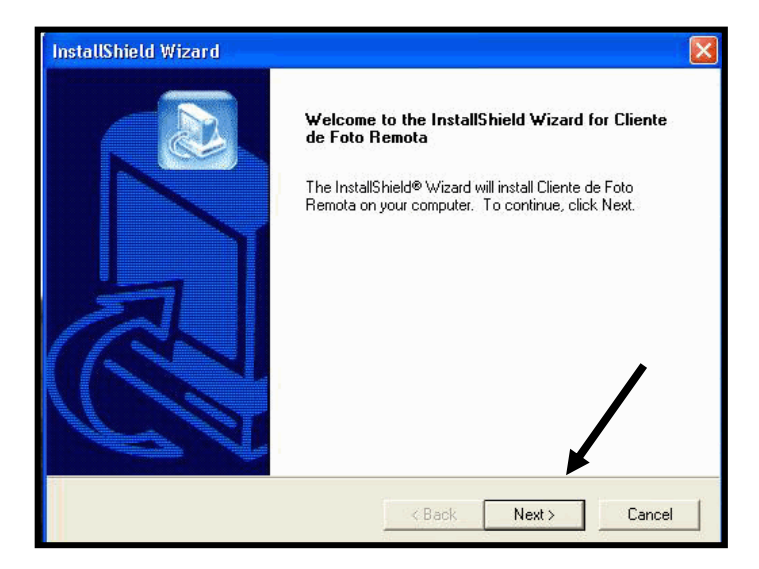

5. En el momento de la instalación nos podremos topar con el siguiente mensaje que se muestra en la figura siguiente, donde nos menciona que existen archivos que no se pueden sobrescribir ya que Windows lo está utilizando. En esta situación procedemos a dar clic al botón **Ignore** para continuar con la instalación.

| perations.<br>d to or uninstalle<br>System32\stdole<br>'o leave this file<br>operation, click | ed from<br>e2.tlb, was<br>as it is on |              |
|-----------------------------------------------------------------------------------------------|---------------------------------------|--------------|
| perations.<br>d to or uninstalle<br>System32\stdole<br>o leave this file<br>operation, click  | d from<br>e2.tlb, was<br>as it is on  |              |
| d to or uninstalle<br>System32\stdole<br>o leave this file<br>operation, click                | d from<br>e2.tlb, was<br>as it is on  |              |
| d to or uninstalle<br>System32\stdole<br>operation, click                                     | ed from<br>e2.tlb, was<br>as it is on |              |
| ed, click Reboo                                                                               | Hetry; or<br>it.                      | 1            |
| Retry                                                                                         | Cancel                                |              |
|                                                                                               |                                       |              |
|                                                                                               | Cano                                  | cel          |
|                                                                                               | ?etry                                 | Petry Cancel |

UANL/DGI/CEV 19

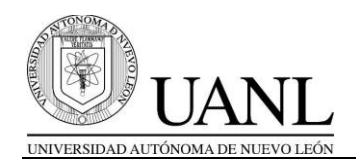

- 6. Después de terminar la instalación en la última ventana donde nos indica que está listo el software damos clic al botón de **Finish**.
- 7. Para instalar el *parche de actualización* procedemos a copiar los archivos que se encuentran ubicados en la carpeta de ejemplo.
  - a. Procedemos a copiar los archivos siguientes **clsReporte.rpt**, **FotoRemota.exe y fotoremota.ini** todos ellos van a la carpeta c:\Archivos de programa\Cliente de Foto Remota.
  - b. Copiamos el archivo ID Automation.com Code 39.TTF a la carpeta C:\WINDOWS\Fonts\ (en el caso que tengamos Windows XP) o bien a la carpeta C:\WINNT\Fonts\ (en el caso que tengamos Windows 2000).
- 8. Al finalizar la instalación tendremos que *reiniciar* la computadora para que se levante el servicio que conectará el Sistema de Registro con la cámara digital.

La forma de verificar que nuestro servicio está corriendo correctamente es checar en la barra de tareas la opción Administrador de Tareas.

| Tarea                                                             | Estado |
|-------------------------------------------------------------------|--------|
| Manual FOTO - Microsoft Word                                      | Activo |
| Kicrosoft Excel - Directorio p-proveedores, ya tienen equipo xls1 | Activo |
| Directorio p-proveedores, ya tienen equipo xls1                   | Activo |
| 🙆 Bandeja de entrada - Microsoft Outlook                          | Activo |
| 🖳 sistema implementado                                            | Activo |
| 🗭 37. candlebox-far-behind - Winamp                               | Activo |
| R Progress                                                        | Activo |
| 👻 148.234.13.42 - Escritorio remoto                               | Activo |
| 2148.234.5.187 - PuTTY                                            | Activo |
| 🚰 Adobe Photoshop                                                 | Activo |
|                                                                   | Activo |
| Servicio de Foto Remota 🦰                                         | Activo |
| Servicio de Foto Remota                                           | Activo |